# Sådan kopierer du fra Excel til en finanskladde

## 1 Beskrivelse af funktionalitet

I NS7.0 er det muligt at kopiere direkte fra et Excel regneark til en finanskladde i NS. Her kan du læse, hvordan dette gøres.

### 1.1 Opsætning af finanskladde og Excel

Du skal foretage nogle justeringer af Excel arket og Navision finanskladden inden kopiering kan ske.

Først og fremmest skal der være de "samme" kolonner i Excel arket som i NS og rækkefølgen af disse kolonner skal være den samme begge steder.

En nem måde at gøre dette på, er ved først at tilrette finanskladden, så den indeholder de kolonner, der ønskes kopieret data til, fra Excel. Når dette er på plads udlæses finanskladden til Excel ved at taste CTRL + E.

Tilret din finanskladde i NS så den indeholder relevante kolonner:

| & Rediger - Finanskladde - STANDARD-Standardkladde    |                                                                                                    |                       |
|-------------------------------------------------------|----------------------------------------------------------------------------------------------------|-----------------------|
| <ul> <li>START HANDLINGER INVOSER.</li> </ul>         |                                                                                                    | Peters testbatabase 👔 |
| Set Inder Beder og Inder State - Monader Houset       | Departing Convergence on Altern Annual Kalatika Annual Control Seg<br>Default Deck                                      |                       |
| Kaddenevro STANDARD                                   |                                                                                                    |                       |
| Bogfæingsdato Blagare. Kontotype Kontore. Beskvilelse | Arevar Kode Pamili Kode Delar Delar Delarito garingangae Wisonheddogfain Homanodakto Homavisonheddo Hodanto Hodantotype |                       |
| CHP10000 Finandionto                                  | 0,00 Pranducto                                                                                                    |                       |
| 2                                                     |                                                                                                    |                       |
| _                                                     |                                                                                                    |                       |
|                                                       |                                                                                                    |                       |
|                                                       |                                                                                                    |                       |
|                                                       |                                                                                                    |                       |
|                                                       |                                                                                                    |                       |
|                                                       |                                                                                                    |                       |
|                                                       |                                                                                                    |                       |
|                                                       |                                                                                                    |                       |

Udlæs den tomme finanskladde til Excel ved at trykke CTRL + E:

| C | ) <b></b>      | • •  |         |            |              |             |                |                |          |                    |                                 | Redig                                   | er - Finanskla                 | dde - STAND                            | ARD-Stand    | ardkladde1 - I |
|---|----------------|------|---------|------------|--------------|-------------|----------------|----------------|----------|--------------------|---------------------------------|-----------------------------------------|--------------------------------|----------------------------------------|--------------|----------------|
|   | Startside      | Ind  | set s   | lidelayout | Formler      | Data Gen    | nemse          | Vis            |          |                    |                                 |                                         |                                |                                        |              |                |
| 1 | 🗎 🔏 Klip       |      | Arial   | - 10       | • A A        | = = =       | 2.             | 📑 Ombryd t     | tekst    | Standard           |                                 |                                         |                                | Normal_                                | Sheet1       | Normal         |
| 3 | Sæt<br>Sæt     | nsel | F K     | u - 🖽 -    | <u>a - A</u> |             | tin tin        | Flet og ce     | entrer + | - % 000            | 10 - 00<br>0, 00                | Betinget                                | Formater                       | Advarse                                | lstekst      | Bemærk!        |
|   | Udklipsholder  | 5    |         | Skrifttype |              | 9           | Justerin       | 9              | 6        | Tal                | 6                               | ronnetening                             | poni caper                     |                                        |              | 5              |
|   | 87             | •    | ()      | f.c        |              |             |                |                |          |                    |                                 |                                         |                                |                                        |              |                |
| - | A              |      | В       | C          | D            | E           | F              | G              | н        | 1                  | J                               | K                                       | L                              | M                                      | N            | 0              |
| 1 | Rediger - Fir  | nans | kladde  | - STAND    | ARD-Sta      | ndardkladd  | ie             |                |          |                    |                                 |                                         |                                |                                        |              |                |
| 2 | Bogføringsdate | o Bi | lagsnr. | Kontotype  | Kontonr.     | Beskrivelse | Ansvar<br>Kode | Formål<br>Kode | Beløb    | Bogførin<br>gstype | Produktb<br>ogføring<br>sgruppe | Virksom<br>hedsbog<br>føringsg<br>ruppe | Momspro<br>duktbogf<br>.gruppe | Momsvir<br>ksomhed<br>sbogf.gr<br>uppe | Modkont<br>o | Modkont        |
| 3 |                |      |         |            |              |             |                |                |          |                    |                                 |                                         |                                |                                        |              |                |
| 4 |                |      |         |            |              |             |                |                |          |                    |                                 |                                         |                                |                                        |              |                |

Du er nu klar til at udfylde felterne i Excel for kopiering til Navision.

#### 1.2 Eksempel

#### 1) I Excel udfyldes 2 rækker, der skal kopieres til finanskladden i Navision.

|   | A                    | 8          | C           | D        | E                | F      | G      | Н         | 1        | J                    | K                              | L                   | M                              | N       | 0       |
|---|----------------------|------------|-------------|----------|------------------|--------|--------|-----------|----------|----------------------|--------------------------------|---------------------|--------------------------------|---------|---------|
| 1 | Rediger - Finansklad |            |             |          |                  |        |        |           |          |                      |                                |                     |                                |         |         |
| - |                      |            |             |          |                  | Ansvar | Formål |           | Bogførin | Produktb<br>ogføring | Virksom<br>hedsbog<br>føringsg | Momspro<br>duktbogf | Nomsvir<br>ksomhed<br>sbogf.gr | Modkont | Modkont |
| 2 | Bogføringsdato       | Billagsnr. | Lontotype   | Kontonr. | Beskrivelse      | Kode   | Kode   | Beleb     | gstype   | sgruppe              | ruppe                          | .gruppe             | uppe                           | 0       | otype   |
| 3 | 21-09-2016           | !          | Finanskonto | 118009   | salgskursus      |        |        | -5.000,00 |          |                      |                                |                     |                                |         |         |
| 4 | 21-09-2016           |            | Finanskonto | 131120   | deltagerbetaling |        |        | 5.000,00  |          |                      |                                |                     |                                |         |         |
| 5 |                      |            |             |          |                  |        |        |           |          |                      |                                |                     |                                |         |         |

2) Marker indholdet i de to rækker, højre-klik med musen i det markerede og vælg kopier:

|   | A                    | В         | С           | D        | E                | F      | G      | н        | - I          | J           | К       |
|---|----------------------|-----------|-------------|----------|------------------|--------|--------|----------|--------------|-------------|---------|
| 1 | Rediger - Finansklad |           |             |          |                  |        |        |          |              |             |         |
|   |                      |           |             |          |                  |        |        | Verdana  | - 10 - A     | ` 🖍 📆 *     | % 000 🕩 |
|   |                      |           |             |          |                  | Ansvar | Formål | F K      | ≡ Ⅲ• 3       | · A · *     | 0 .00   |
| 2 | Bogføringsdato       | Bilagsnr. | Kontotype   | Kontonr. | Beskrivelse      | Kode   | Kode   | Benne    |              | all all the |         |
| 3 | 21-09-2016           |           | Finanskonto | 118009   | salgskursus      |        |        | -5.000.0 | 0            |             |         |
| 4 | 21-09-2016           |           | Finanskonto | 131120   | deltagerbetaling |        |        | 1 🕺 🕅    | P            |             |         |
| 5 |                      |           |             |          |                  |        |        | Kg Kg    | pier         |             |         |
| 6 |                      |           |             |          |                  |        |        | 19 Sa    | rt ind       |             |         |
| 7 |                      |           |             |          |                  |        |        |          |              |             |         |
| 8 |                      |           |             |          |                  |        |        | In       | dsæt spegiel |             |         |

3) Skift til finanskladden i Navision. Kladden skal være tom, før der kan kopieres noget til den. For at sikre dette, placerer du markøren i første linje af kladden og klikker på handlingen "Slet" i båndet.

4) Placer nu markøren i feltet "Bilagsnr." i første linje og højre-klik med musen:

| Ju Rediger - Finanskladde - S1       | ANDARD-Standardkladde            |                                   |                                                          |                     |                             |             |
|--------------------------------------|----------------------------------|-----------------------------------|----------------------------------------------------------|---------------------|-----------------------------|-------------|
| <ul> <li>START HANDLINGER</li> </ul> | NAVSGER                          |                                   |                                                          |                     |                             |             |
| Siet Bogfør Bogfør og<br>udskriv     | Hent<br>standardkladde<br>Proces | Importér<br>Bankkontoutog<br>Bank | Anvend Knyt tekst a<br>automatisk til konto m<br>Program | Anvend<br>anvetten  |                             |             |
| Kladdenevn: STANDARD                 |                                  |                                   |                                                          |                     |                             |             |
| Bogføring Blagsnr.                   | Kontotype Kontonr. Beskrivelse   | Anovar Kode Form& Kode            | Beløb Bogføring                                          | Produktbo Virksomhe | Nonsprod Nonsvirks Modkorto | Modionto    |
| 22-08-2016                           | Enandronte<br>Espier celle       |                                   | 0,00                                                     |                     |                             | Finanskonto |
|                                      | Kopiér forrige P8                |                                   |                                                          |                     |                             |             |
| Χ.                                   | Eltrer til denne værdi Alt+F3    |                                   |                                                          |                     |                             |             |
| A                                    | Seg Onl+8                        |                                   |                                                          |                     |                             |             |
| Fa                                   | Kopiér rækker Obl+Shift+C        |                                   |                                                          |                     |                             |             |
| N.                                   | Indsæt rækker Onl+Shift+V        |                                   |                                                          |                     |                             |             |
|                                      | Yzelg kolonner                   |                                   |                                                          |                     |                             |             |

5) Vælg "Indsæt rækker"

6) Indholdet fra Excel indsættes nu i din finanskladde:

| A Rediger - Finansklade        | As Rediger - Finamkladde - STANDARD-Standardkladde |                                                       |                            |                                          |        |                      |                                    |                   |             |          |           |          |             |
|--------------------------------|----------------------------------------------------|-------------------------------------------------------|----------------------------|------------------------------------------|--------|----------------------|------------------------------------|-------------------|-------------|----------|-----------|----------|-------------|
| <ul> <li>START HAND</li> </ul> | NGER NAVIGER                                       |                                                       |                            |                                          |        |                      |                                    |                   |             |          |           |          |             |
| Siet Bogfør Bog<br>Administrer | ar og<br>knv standardkladder @Ho<br>Proces         | em som standardkladde<br>imensioner<br>icrosoft Excel | Importér<br>bankkontoudtog | Oplysninger om<br>bankkontoudtog<br>Bank | Afstem | Anvend<br>automatisk | Knyt tekst<br>til konto<br>Program | Anvend<br>manuelt | Opdater Say |          |           |          |             |
| Kladdenavn: STANDAR            |                                                    |                                                       |                            |                                          |        |                      |                                    |                   |             |          |           |          |             |
| Bogføring Blags                | r. Kontotype Kontonr.                              | Beskrivelse                                           | Ansvar                     | Kode – Pormál Ko                         | de     | Beløb                | Bogføring                          | Produktbo         | Virksomhe   | Monsprod | Monevirle | Modianto | Modkonte    |
| 21-09-2016                     | Finanskonto 118009                                 | salgskursus                                           |                            |                                          |        | -5.000,00            | Salg                               | STANDARD          | STANDARD    | 0        | DK:       |          | Finanskonto |
| 21-09-2016                     | Finanskonto 131120                                 | deltagerbetaling                                      |                            |                                          |        | 5.000,00             | Salg                               | STANDARD          | STANDARD    |          | DK:       |          | Finanskonto |
|                                |                                                    |                                                       |                            |                                          |        |                      |                                    |                   |             |          |           |          |             |

Bemærk at indholdet i felterne til højre i kladden udfyldes automatisk, idet Navision henter oplysningerne fra finanskontokortet.

#### Opmærksomhedspunkter 1.3

- Såfremt feltet "Kontotype" er med i dit Excel ark, sørg da for, at feltet er udfyldt med værdien "Finanskonto" for alle relevante linjer, hvor der skal konteres på en finanskonto
- Kolonnen med "Beskrivelse" bør stå umiddelbart efter kolonnen med "Kontonr."
- Feltet "Bilagsnr." behøver ikke udfyldes i Excel arket, da dette kan ske i kladden via funktionen "Renummerér"
  Brug musen de første par gange, indtil du har vænnet dig til de nye genvejstaster.

#### **Related articles**

- Sådan skrotter du et anlæg-KLADDE
- Sådan sætter du en donation-bogføringsgruppe op
- Sådan kopierer du fra Excel til en finanskladde
- Sådan oprettes Hoved- og Underanlæg
- Sådan oprettes Hoved- og Underanlæg ved donerede anlæg